# 3. งานบริการอื่นๆ

# - เมนูชำระค่าขยะ ประชาชนสามารถแจ้งชำระค่าขยะได้ผ่านเมนูนี้

้เมื่อผู้รับบริการ คลิกชำระค่าขยะ จะแสดงแบบฟอร์ม เพื่อให้กรอกข้อมูลให้ครบถ้วน และระบุพิกัค แล้ว <mark>ตกลง</mark> ดังภาพ

| I TRUE-H 4G 21:40          | ● 60%             | all TRUE-H 4G                   | 21:40 @ 60                   |
|----------------------------|-------------------|---------------------------------|------------------------------|
| งานบริการอื่นๆ             |                   | <                               | ข่าระค่าชยะ                  |
| ที่¥ ชำระค่าขยะ            |                   | เมื่อกลิกเ                      | ข้ามาจะแสดงแบบฟอร์ม ให้ท่านก |
| 占 เบี้ยความพิการ           | 1                 | นายอนนด บ<br>เบอร์โทรศัพท์ : 08 | มารควา<br>86-308-9187        |
| 👬 เบี้ยขังชีพผู้สูงอายุ    |                   |                                 |                              |
| 🏥 ศูนย์ข้อมูลข่าวสาร       | เมนูชำระค่างขะ    | สอบถามขอดคำ<br>บ้านเลรติ        | ขยะกรุณาระบุทีอยู่<br>ขอะ    |
| 💉 แบบสำรวจเตรียมความ       | มพร้อมเด็ก 2-5 ปี | avui                            | เลือกตำบล                    |
| ้อมูลเกี่ยวกับเทศบาล       | ~                 |                                 | ตกลง                         |
| อมูลท่องเที่ยว             | ~                 |                                 |                              |
| ดต่อ                       |                   |                                 |                              |
| 🧰 🛛 FAQ ถาม-ตอบ            |                   |                                 |                              |
| 🔯 ติดต่อเทศบาล             |                   |                                 |                              |
| 🔞 แจ้งปัญหา/ติดต่อผู้พัฒนา |                   |                                 |                              |
| 📞 เบอร์โทรสำคัญ            |                   |                                 |                              |
|                            |                   |                                 |                              |

เมื่อคลิกสอบถามยอคแล้ว ข้อมูลจะส่งไปยังเจ้าหน้าที่ จะแสคงคังนี้

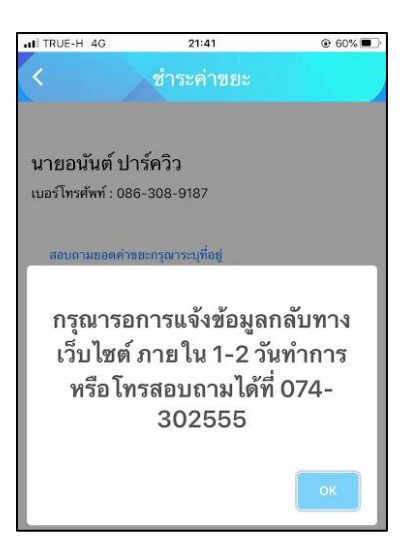

เมื่อส่งข้อมูลไปให้เจ้าหน้าที่แล้ว ผู้รับบริการสามารถติดตามการแจ้งชำระ ผ่านทางปุ่ม ดูประวัติ ได้

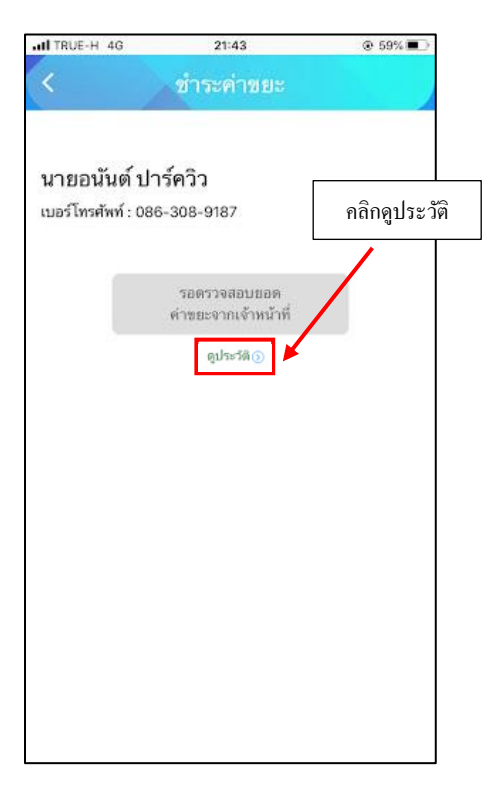

### ระบบจะแสดงข้อมูลสถานะของผู้รับบริการ ดังภาพ

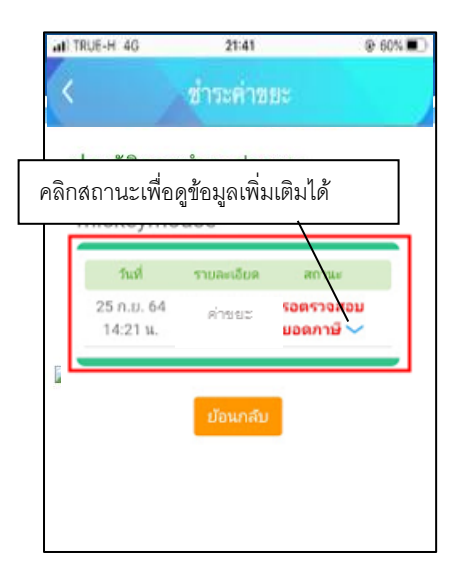

### การตรวจสอบสถานะของผู้รับบริการ

เมื่อมีการคำเนินการจากเจ้าหน้าที่ ระบบจะแจ้งไปยังผู้รับบริการ

ผู้รับบริการสามารถติดตามสถานะ การแจ้งขอดการชำระ ดังภาพ

| คลิกสถ | านะเพื่อ | าดูข้อมูลเ <i>พ</i> ื | มุ่มเติม | ได้   |  |
|--------|----------|-----------------------|----------|-------|--|
|        | านที     | ราขละเอียจ            |          | antas |  |
| 14     | :21 u.   | คาชยะ                 | 1        | ns ~  |  |
|        |          | ม้อนกล์               | íυ.      |       |  |

### ระบบแจ้งสถานะ แจ้งยอดการชำระ

เมื่อเจ้าหน้าที่มีการแจ้งสถานะเรียบร้อยแล้ว ระบบจะแจ้งยอคที่ต้องชำระ ดังภาพ

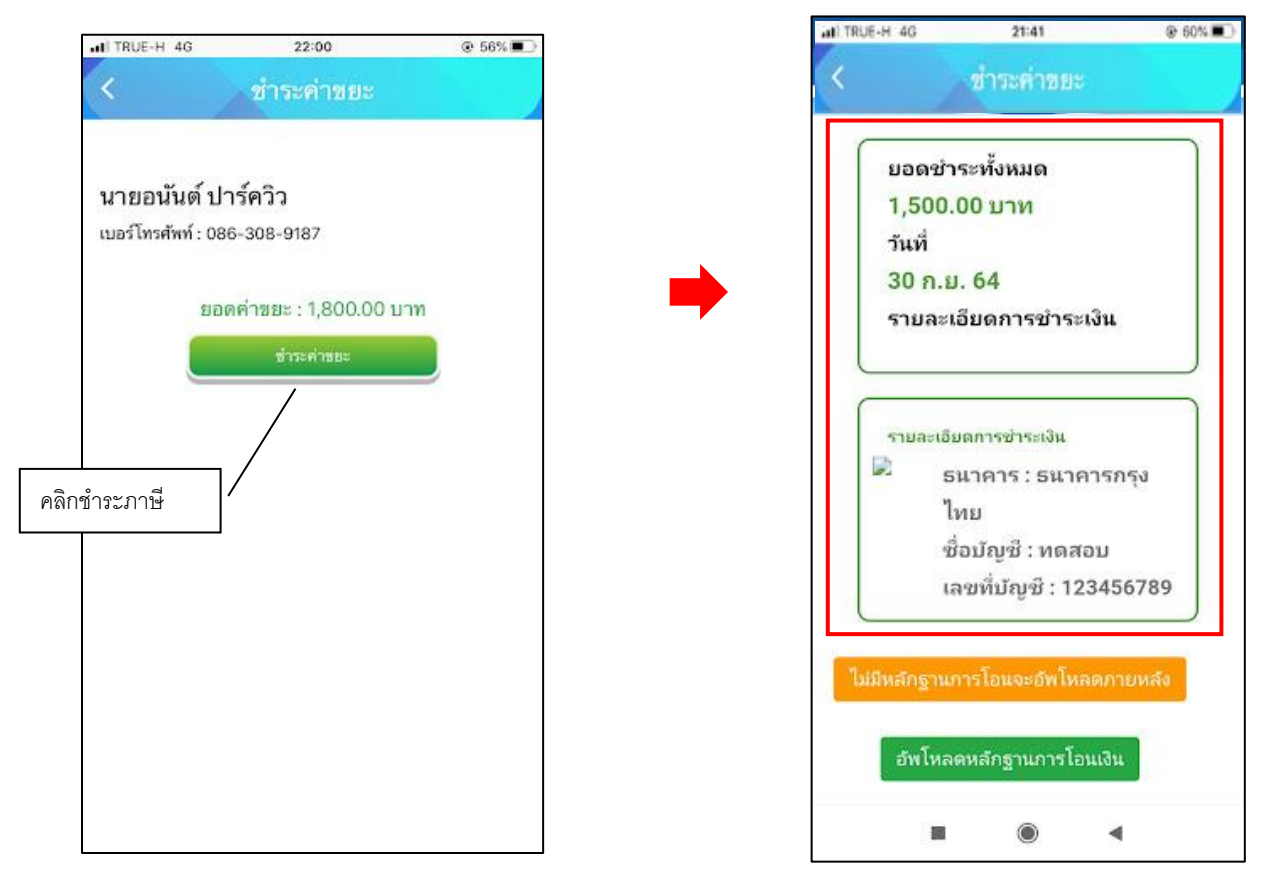

แจ้งชำระค่าบริการ เมื่อผู้รับบริการแจ้งชำระค่าบริการแล้ว กคที่ปุ่ม อัพโหลคหลักฐานการโอน

หลังจากอัพโหลดหลักฐานการโอน เมื่อผู้รับบริการแจ้งชำระค่าบริการแล้ว ระบุรายละเอียด แล้วคลิกตกลง คังภาพ

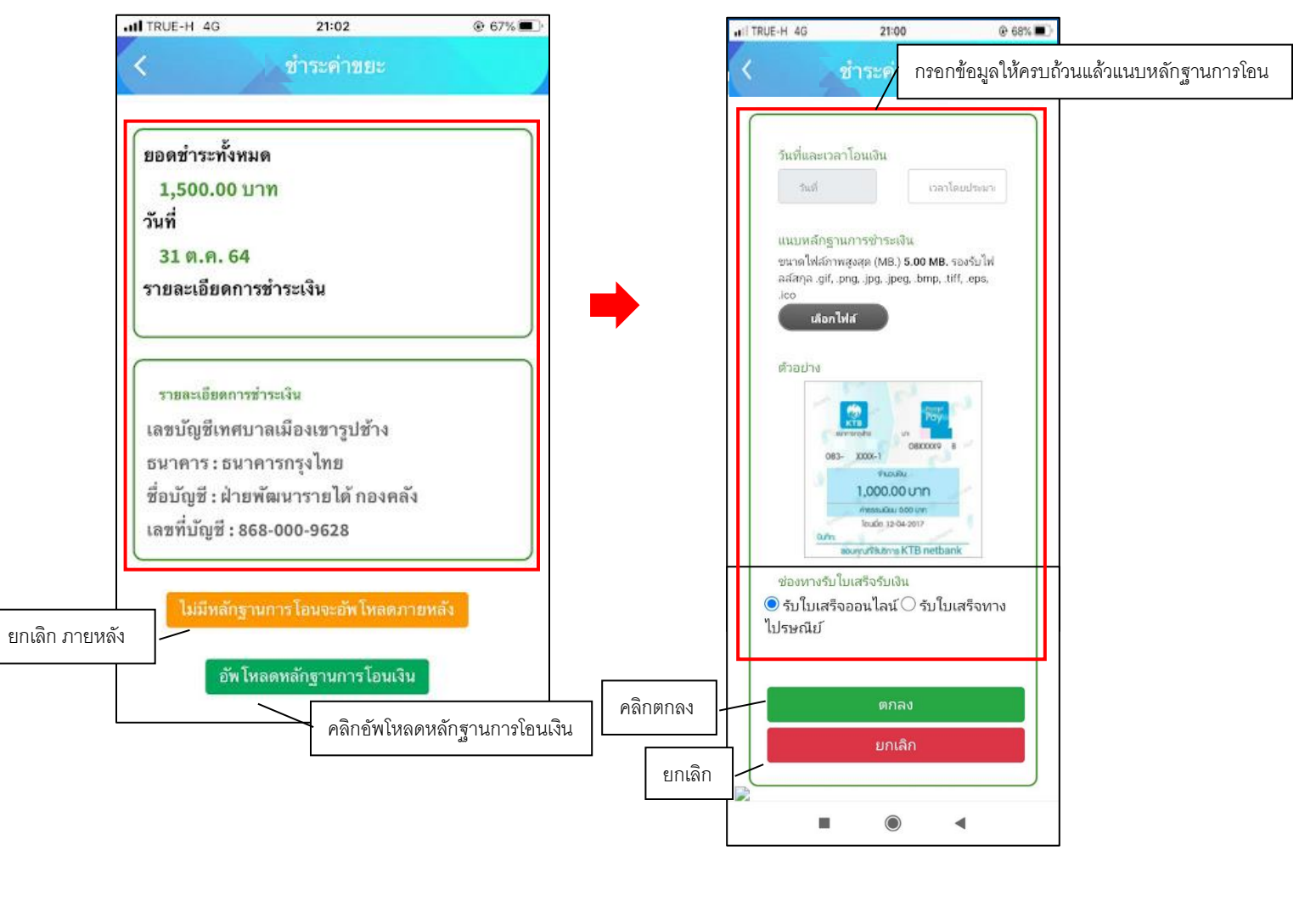

จากนั้นกรุณารอเจ้าหน้าที่ตรวจสอบ

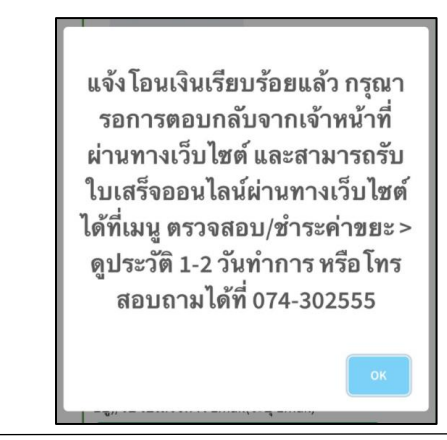

# แจ้งการตรวจสอบยอดชำระจากเจ้าหน้าที่

เมื่อมีการคำเนินการจากเจ้าหน้าที่ ระบบจะแจ้งไปยังผู้รับบริการ ว่าเจ้าหน้าที่คำเนินการเสร็จสิ้น ดังภาพ

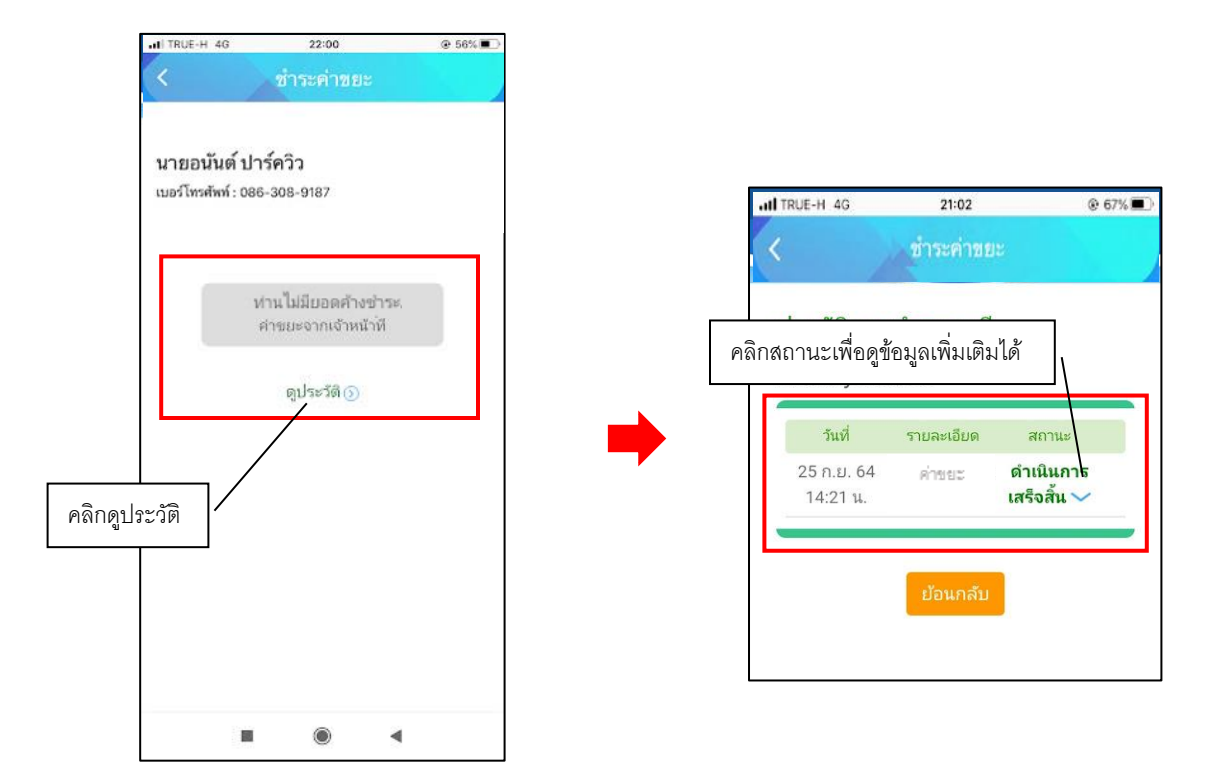